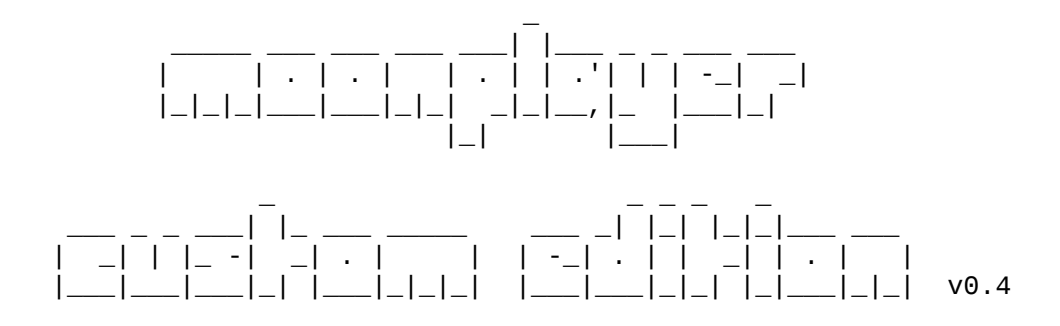

### Подключение

1. Перед началом установки, требуется разместить папку *moonplayer\_ce* в корне вашего сайта.

(... если нужен только пример, то он находится ниже, под заголовком «Пример страницы с плеером»)

2. Для работы плеера, внутри тега <head> должен находится следующий список скриптов:

<link rel="stylesheet" href="./moonplayer\_ce/css/style.css">
<link rel="stylesheet" href="./moonplayer\_ce/css/style.php">
<script src="./moonplayer\_ce/js/clappr.min.js"></script>
<script src="./moonplayer\_ce/js/main.js"></script></script>

### Создаем блок плеера

3. В теге <body> создаем блок <div> с уникальным идентификатором **myvideo**. Идентификатор может принимать любое уникальное значение.

<div id="myvideo"></div>

4. Что бы сразу задать размеры плеера, в параметре *style* того же блока *<div>* укажем ширину (*width*) и высоту (*height*) как на примере ниже:

<div id="myvideo" style="width:640px; height:360px;"></div></div></div></div></div></div</pre>

#### Конфигурация плеера

5. Перед закрывающим тегом </body> разместим тег <*script*>, где создадим переменную **myvideo** (var myvideo). В эту переменную запишем экземпляр нашего, пока не сконфигурированного плеера (new MPCE), а в скобках укажем тот самый идентификатор блока <div> – **myvideo**.

<script>

var myvideo = new MPCE('myvideo');
</script>

Выше был создан экземпляр класса MPCE и записан в переменную **myvideo**. Так же, тут стоит отметить, что вторым параметром мы могли бы указать адрес постера, как на примере ниже:

```
<script>
    var myvideo = new MPCE('myvideo', '/moonplayer_ce/assets/poster.jpg');
</script>
```

6. У экземпляра есть два метода **add** и **init**. Метод **add** добавляет к плееру видофайл и мета-данные. Добавим новые строки в том же блоке <*script*>:

```
<script>
    var myvideo = new MPCE('myvideo');

    myvideo.add({
        link: '/moonplayer_ce/assets/source0.mp4',
        season: 'Ce3OH 1',
        episode: 'Эпизод 1',
        release: 'Lostfilm',
        bitrate: '320p'
    });
</script>
```

Как можно догадаться, используя метод **add** мы передали плееру **myvideo** ссылку на видео и мета-данные, а именно сезон (season), эпизод (episode), перевод (release) и битрейт (bitrate).

7. Используя второй метод init укажем плееру, что передача данных и конфигурация завершена.

```
<script>
    var myvideo = new MPCE('myvideo');
    myvideo.add({
        link: '/moonplayer_ce/assets/source0.mp4',
```

```
season: 'Ce30H 1',
episode: 'Эпизод 1',
release: 'Lostfilm',
bitrate: '320p'
});
myvideo.init();
</script>
```

Теперь, если запустить страничку мы сможем увидеть плеер. Но в нем не будет сезона, серии, перевода и битрейта, так как плеер сконфигурирован всего лишь на один видео-ролик, а выбирать из одного сезона/серии или другой сущности не имеет смысла.

8. Что бы пользователю было из чего выбирать, нужно добавить вариации данных. Добавим еще один эпизод. А так же уберем все то, что находится в единственном экземпляре.

```
<script>
    var myvideo = new MPCE('myvideo');

    myvideo.add({
        link: '/moonplayer_ce/assets/source0.mp4',
        episode: 'Эпизод 1'
    });

    myvideo.add({
        link: '/moonplayer_ce/assets/source1.mp4',
        episode: 'Эпизод 2'
    });

    myvideo.init();
</script>
```

Те мета-данные, которые не имеют вариаций плееру можно не сообщать, так как использоваться они не будут. Следуя этому принципу, в примере выше, мы убрали сезон, перевод и битрейт.

Пример страницы с плеером

```
<!DOCTYPE html>
<html>
<head>
    <title>Page Title</title>
    <meta charset="utf-8">
    <!-- ПОДКЛЮЧАЕМ Moonplayer CE -->
    <link rel="stylesheet" href="./moonplayer_ce/css/style.css">
    <link rel="stylesheet" href="./moonplayer_ce/css/style.php">
    <script src="./moonplayer ce/js/clappr.min.js"></script></script></script></script></script>
    <script src="./moonplayer ce/js/main.js"></script>
</head>
<body>
    <div id="player" style=" width:640px; height:360px; "></div>
    <script>
        // создаем экземпляр плеера
        var player = new MPCE('player');
        // первый эпизод
        player.add({ link: './moonplayer_ce/assets/source0.mp4'
            season: 'Ce30H 1',
            episode: 'Эпизод 1',
            release: 'Lostfilm',
            bitrate: '320p'
        });
        // тот же эпизод и озвучка, но уже другой битрейт
        player.add({ link: './moonplayer_ce/assets/source1.mp4',
            season: 'Ce30H 1',
            episode: 'Эпизод 1',
            release: 'Lostfilm',
            bitrate: '480p'
        });
        // второй эпизод
        player.add({ link: './moonplayer_ce/assets/source2.mp4',
            season: 'Ce30H 1',
            episode: 'Эпизод 2',
            release: 'Lostfilm'
        });
        // второй эпизод, только другая озвучка
        player.add({ link: './moonplayer_ce/assets/source3.mp4',
            season: 'Ce30H 1',
            episode: 'Эпизод 2',
            release: 'Coldfilm'
        });
        // единственное видео второго сезона
```

```
player.add({ link: './moonplayer_ce/assets/source4.mp4',
    season: 'Ce3OH 2'
});
// применяем конфигурацию
player.init();
</script>
```

</body> </html>

## Настройка цветовых схем плеера

В папке moonplayer\_ce находится файл style.ini, который содержит параметры со значениями цветов в формате HEX/RGB/RGBA/HSL/HSLA. Данные параметры устанавливают цвета для каждого элемента плеера, что позволяет подстроить плеер под дизайн сайта.

## Позиции баннера

Установить Рорир-баннер можно в три позиции:

1. Преролл (on: 'play') 2. На паузу (on: 'pause') 3. Оверролл (on: 'end')

Ниже пример кода подключения баннера в момент конфигурации плеера. Размещение необходимо, межу созданием экземпляра *MPCE* и вызовом метода *init()*.

```
<script>
      // создание экземпляра МРСЕ
      var player = new MPCE();
      // ... тут добавление видео ...
      // добавление преролл баннера
      player.addPopup({
            on: 'play',
            content: '<img</pre>
src="http://files.snacktools.net.s3.amazonaws.com/snacktools/site/blog/NewsCred
%20Banner.jpg">',
            width: 300,
            height: 250
      });
      // применяем конфигурацию
      player.init();
</script>
```

В результате, по клику на плей мы получим следующий баннер:

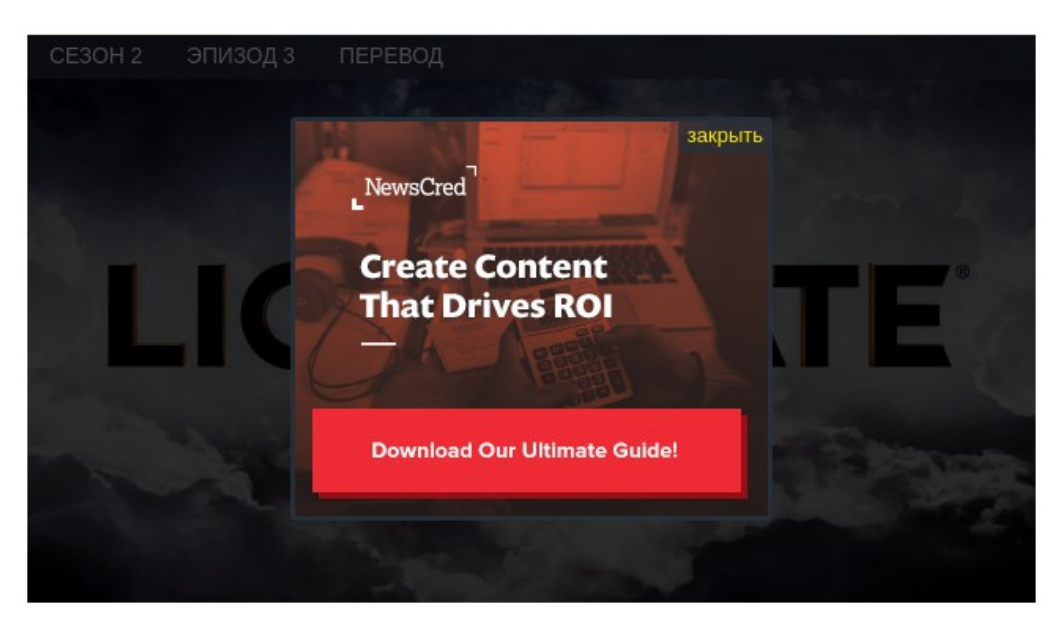

# Настройка баннера

В предыдущем примере, баннер был подключен используя только обязательные параметры, такие как on, content, width, height. Без этих параметров баннер создан не будет. Ниже расположен полный список параметров, которые можно настроить.

Параметры метода addPopup:

\*on (*строка*) — позиция баннера. Является обязательным параметром и принимает три значения: 'play', 'pause', 'end'.

delay (число) — если параметр установлен, закрыть баннер можно только по истечению указанного количества секунд с момента его появления.

delayText (строка) — если установлен параметр delay, то в параметре delayText можно указать сообщение с счетчиком, которое выводится перед показом закрывающей кнопки. Значение по умолчанию '%time% сек' Пример: 'Через %time% сек', где %time% будет содержать секунды, меняющиеся в

реальном времени.

close (*строка*) — содержимое закрывающей кнопки. Если параметр не указан, то *'закрыть'* будет являться значением по умолчанию. Что бы указать крестик, можно использовать его html код: '✖'

message (*строка*) — если присутствует данный параметр, под баннером появится панель с указанным в значении содержимым.

\*content (*строка*) — содержимое баннера. Параметр может принимать значение в виде строки, а так же идентификатор элемента '#*id*', содержимое которого бует использовано в Рорир-баннере. Значение нужно указывать в одну строку.

\*width (число) — ширина баннера в пикселах.

\*height (число) — высота баннера в пикселах.

\* Обязательные параметры выделены звездочкой.

Пример с указанием всех параметров:

```
player.addPopup({
    on: 'pause',
    delay: 30,
    delayText: '%time% CeK',
    close: '✖',
    message: 'БЛагодарим за просмотр!',
    content: '<img
src="http://files.snacktools.net.s3.amazonaws.com/snacktools/site/blog/NewsCred
%20Banner.jpg">',
    width: 300,
    height: 250
});
```

Так как используется параметр delay, мы не сможем закрыть баннер сразу, а в место закрывающей кнопки увидим значение параметра delayText. Так же, внизу баннера мы видим панель с сообщением, которое было указано в параметре message.

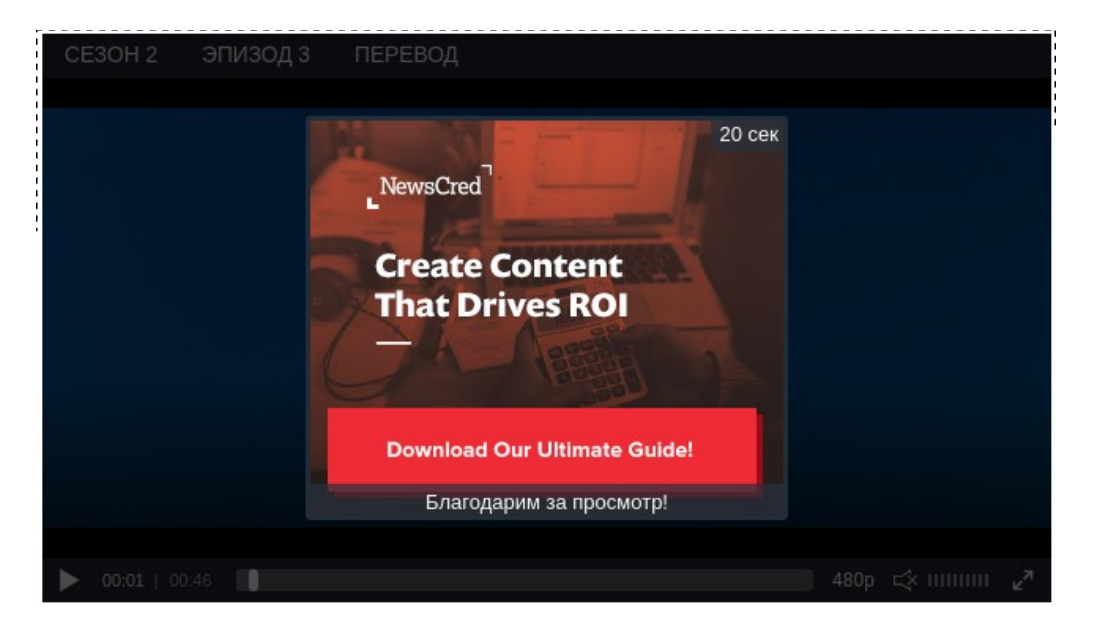

По окончанию таймаута (delay) появляется закрывающая кнопка, но содержимым кнопки служит крестик, так как его html код '✖' был передан в параметр close. Содержимое закрывающей кнопки может быть любое.

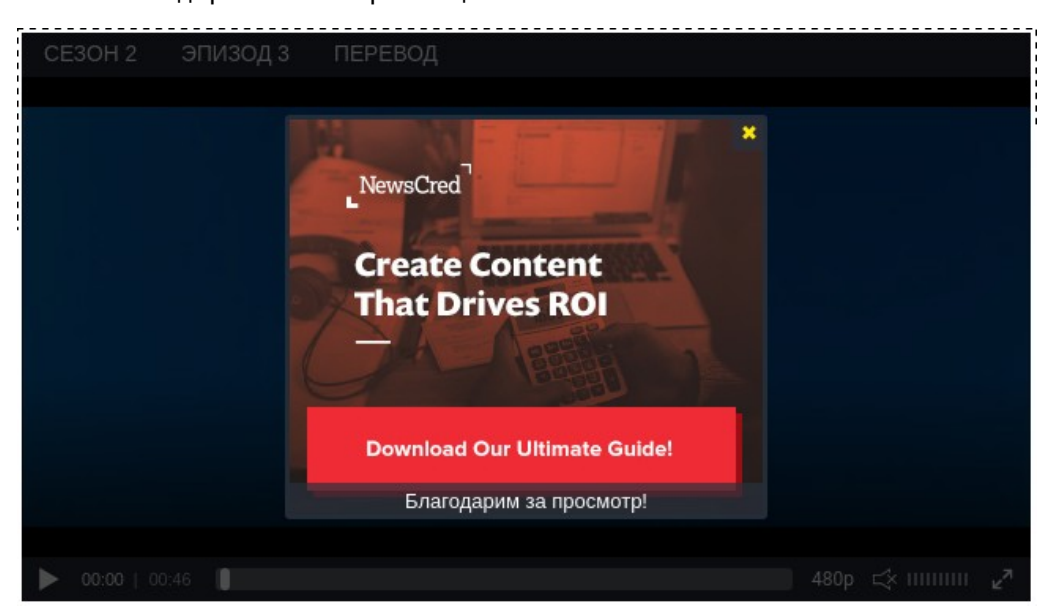

Стоит добавить, что в *style.ini*, который содержит параметры со значениями цветов, так же присутствует *banner-skeep* который принимает цвет текста активной закрывающей кнопки, и *banner-bg* со значением фонового цвета баннера.